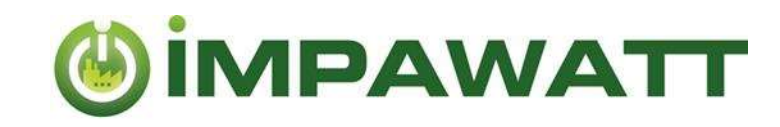

# Get Started

Verwendung der IMPAWATT Plattform

# 1. Registrierung und Aufbau Ihres Profils

Mit Ihrer Registrierung haben Sie Zugriff auf alle Inhalte der IMPAWATT-Plattform. Je mehr Informationen auf der Plattform eingegeben werden, desto maßgeschneiderter wird der Inhalt im Inhaltsbereich.

#### Wir registrieren Sie sich?

Klicken Sie auf der Startseite 🛱, unter «Mein Impawatt» auf «Jetzt registrieren» und folgen Sie den Anweisungen. Sie erhalten eine E-Mail mit einem Link zur Bestätigung Ihrer Registrierung. Nach der Bestätigung können Sie sich auf der Plattform anmelden.

Dann empfehlen wir Ihnen, zunächst das Firmenprofil auszufüllen, um auf maßgeschneiderte Inhalte zugreifen zu können:

Wie fülle ich mein Profile auf?

Sie können Unternehmensdaten entweder über die Homepage eingeben  $\widehat{h} \rightarrow My$  Impawatt box  $\rightarrow$  « Vervollständigen/bearbeiten Sie Ihr Unternehmensprofil » oder via « Profil» am Dashboard.

Der auf Sie zugeschnittenen Inhalte wird gemäß den in "Unternehmen Basisdaten" eingegebenen Daten angezeigt.

## 2. Inhalt Finden

Der Kern der Impawatt-Plattform ist die große Anzahl verfügbarer Dokumente. Über 180 Dokumente aus den Bereichen Energieeffizienz, Energiekultur und nachhaltiges Supply Chain Management stehen zur Verfügung.

Wir haben den Inhalt in fünf verschiedene Typen eingeteilt:

| Präsentation  | Powerpoint Präsentationen zu unterschiedlichen Themen, wie:                        |
|---------------|------------------------------------------------------------------------------------|
|               | Energiemanagement : Lernen Sie, wie Sie den Energieverbrauch Ihrer                 |
|               | Anlage reduzieren können.                                                          |
|               | Energiekultur: Maßnahmen, die Sie bei der Unterstützung zum Aufbau                 |
|               | einer Energiekultur im Unternehmen unterstützen.                                   |
|               | Lebenszykusberechnungen                                                            |
| Maßnahmen-    | Beschreibung von Energieeffizienzmaßnahmen mit:                                    |
| beschreibung  | <ul> <li>Informationen zur jeweiligen Technolgie</li> </ul>                        |
|               | Empfohlene Maßnahmen                                                               |
|               | Einsparpotenziale                                                                  |
| Factsheet     | Detaillierte Informationen zu unterschiedlichen Themen.                            |
|               |                                                                                    |
| Tools         | Tools zur Unterstützung:                                                           |
|               | Datenerfassungsblätter                                                             |
|               | Checklisten                                                                        |
|               | <ul> <li>Datenbank zu finanziellen Anreizen/Förderungen</li> </ul>                 |
|               | Fragebögen                                                                         |
| Quiz/Mulitple | Interaktive Quizzes mit Fragen zu den Inhalten der Plattform. Sie können das Quiz, |
| Choise Tests  | falls gewünscht, mit Mitarbeitern teilen.                                          |
|               |                                                                                    |

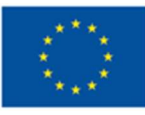

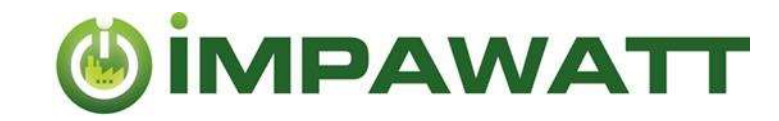

#### So greifen Sie auf den Inhalt zu

Finden Sie Informationen entweder durch anklicken von « Maßnahmensuche » (Homepage) oder «Geeignete Maßnahmen finden » (Dashboard)

Sie können eine Freitextsuche durchführen, um relevante Inhalte zu finden. Über das Filterfeld rechts haben Sie Zugriff auf maßgeschneiderte Inhalte. Der angezeigte Inhalt entspricht dem eingestellten Filter. Wenn Sie Ihr Firmenprofil ausgefüllt haben, sind die Kästchen bereits vorab markiert. Sie können den Filter natürlich beliebig ändern. Wenn für eine Filterkategorie nichts markiert ist, entspricht dies dem Fall, in dem alle Kontrollkästchen markiert sind. Nachfolgend finden Sie eine Erläuterung der Filter.

| gefiltert nach                                                                                                    | Nur                                                                                                    |                                                                                                    |                                                                                                    |
|----------------------------------------------------------------------------------------------------|----------------------------------------------------------------------------------------------------|----------------------------------------------------------------------------------------------------|----------------------------------------------------------------------------------------------------|
| ENERGIETRÄGER                                                                                                    | Inhalt<br>zu<br>ausgew.<br>Inhalten<br>wird an-<br>gezeigt.                                                                | ROLE         Energiemanager         Vorstand Geschäftsführung         Techniker         Einkauf / Finanzen         Sonstige         SEKTOR BRANCHE         Büros (Bildungseinrichtungen, Versichen)         Datessetten | Einige Inhalte zielen auf<br>einen bestimmten<br>Rollentyp ab. Bei Auswah<br>von "Andere" wird kein<br>Filter gesetzt.  |
| Butan Propan Benzin/Diesel Sonstige HAUPTTECHNOLOGIEN Eleuchtung Beleuchtung GBüro Hydraulik und Isolation von Rohren Gebäudeheizung und -hülle Kühlung Druckluft | Nur<br>Inhalt<br>zu den<br>ausge-<br>wählten<br>Techno-<br>logien<br>wird an-<br>gezeigt.<br>Energie-<br>manage<br>bezieht |                                                                                                    | Der Sektor oder die<br>Branche definiert die<br>Rangfolge des angezeigte<br>Inhalts.                                    |
| Ventilatoren Pumpen Dempf Industrieöfen Wärmepumpen und Wärmerückgewinnung Mobilität Erneuerbare Energien                                                         | sich auf<br>alle<br>Techno-<br>logien.                                                                                     | THEMA  Energieeffizienz Energiekultur Life cycle assessment (LCA)  ART  Sktenblatt Quiz Maßnahmen Beschreibung                                                                                                    | Wählen Sie die<br>anzuzeigenden Themen<br>aus.<br>Es wird nur der markierte<br>Inhaltstyp/die<br>Dokumentenart angezeig |

<u>Beispiel:</u> Wenn Sie alle Maßnahmen im Zusammenhang mit Pumpen suchen möchten, klicken Sie unter "Haupttechnologien" auf "Pumpen" und unter "Art" auf "Maßnahmenbeschreibung".

Die alleinige Verantwortung für den Inhalt dieser Veröffentlichung liegt beim IMPAWATT-Projektkonsortium. Sie gibt nicht unbedingt die Meinung der Europäischen Union wieder. Weder die EASME noch die Europäische Kommission übernehmen Verantwortung für jegliche Verwendung der darin enthaltenen Informationen. Dieses Projekt wurde aus Mitteln des Forschungs- und Innovationsprogramms Horizon 2020 der Europäischen Union im Rahmen der Finanzhilfe-vereinbarung Nr. 785041 gefördert.

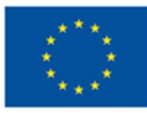

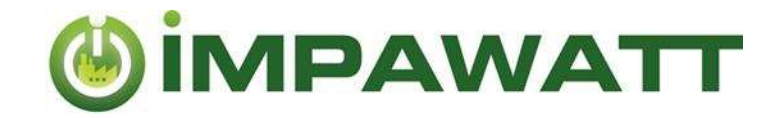

## 3. Bewerten und Kommentieren von Inhalt

Vergessen Sie nicht, den Inhalt zu bewerten und zu kommentieren. Dies hilft anderen Benutzern bei der Auswahl der besten Inhalte und dem Impawatt-Team bei der Verbesserung der Inhalte. Sie können auch Fragen in den Kommentaren stellen. Der nationale Impawatt-Partner kann Ihnen direkt in den Kommentaren antworten.

| Vorteile von Energieeffizienz - Wie Mitarbeiter und Manager überzeug<br>als strategische Entscheidung [2.1-2]<br>Diese Präsentation erklärt wie Energieeffizienz helfen kann, die strategischen Ziele in einem Unternehmer<br>and Risiken und Erhöhung der Wertsteigerung zu erreichen. | gen-Energieeffizienz         |
|----------------------------------------------------------------------------------------------------|------------------------------|
| Diese Präsentation erklärt wie Energieeffizienz helfen kann, die strategischen Ziele in einem Unternehme<br>und Risiken und Erhöhung der Wertsteigerung zu erreichen.                                                                                                    | n durch Reduktion der Kosten |
|                                                                                                    |                              |
| alle Bewertungen 😽                                                                                                    | zeige Inhalte                |
| Klicken Sie auf alle Bewertungen.                                                                                                    |                              |

3 Submit your review

## 4. Energiedaten und Monitoring

In "Mein Impawatt" finden Sie die "Energiedaten & Monitoring", in die Sie den jährlichen Energieverbrauch, die beheizte Bruttofläche und die Heizgradtage eingeben und visualisieren können.

Zunächst müssen Sie den verwendeten Energieträger hinzufügen, was über "Unternehmensprofil" -> "Unternehmen zusätzliche Daten" erfolgen kann.

Durch Klicken auf 🕀 können Sie den Energieverbrauch, die Kosten und den Anteil für die Heizung für ein bestimmtes Jahr hinzufügen. Der Anteil zum Heizen gibt an, welcher Teil dieses Energieträgers zum Heizen

des Gebäudes verwendet wird. Dasselbe können Sie für die beheizte Bruttofläche und die Heizgrad-Tage tun.

Mithilfe der Dropdown-Liste können Sie den Energieverbrauch in einem Jahr wie in der Abbildung gezeigt darstellen.

Sie können auch die spezifische Heizenergie anzeigen lassen, wenn Sie alle Informationen eingegeben haben.

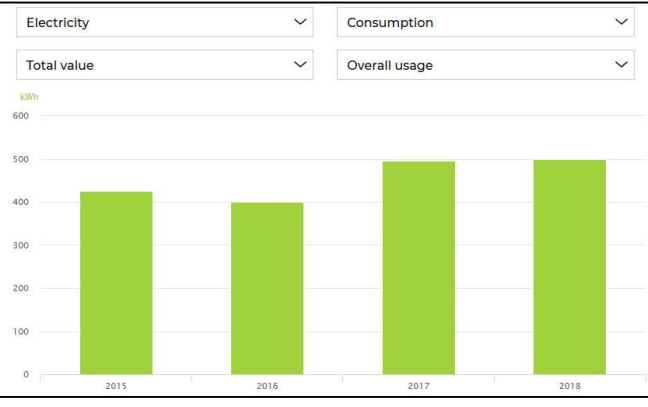

Das iESA Monitoring Tool ermöglicht eine genauere (monatliche, wöchentliche,...) Bewertung Ihres Energieverbrauchs.

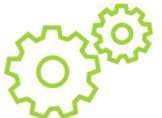

5.

## Ihre Maßnahmen

Hier können Sie Ihre geplanten Energieeffizienzmaßnahmen eintragen. Sie können das Datum hinzufügen an dem Ihre Maßnahme umgesetzt wurde. Dies gibt Ihnen die Möglichkeit, einen einfachen Energieeffizienzplan zu erstellen, der einen Überblick darüber gibt, was getan werden kann und was bereits umgesetzt wurde.

Die alleinige Verantwortung für den Inhalt dieser Veröffentlichung liegt beim IMPAWATT-Projektkonsortium. Sie gibt nicht unbedingt die Meinung der Europäischen Union wieder. Weder die EASME noch die Europäische Kommission übernehmen Verantwortung für jegliche Verwendung der darin enthaltenen Informationen. Dieses Projekt wurde aus Mitteln des Forschungsund Innovationsprogramms Horizon 2020 der Europäischen Union im Rahmen der Finanzhilfevereinbarung Nr. 785041 gefördert.

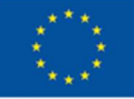

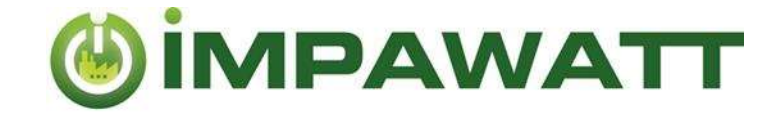

## 6. Zusammenfassung

#### Homepage :

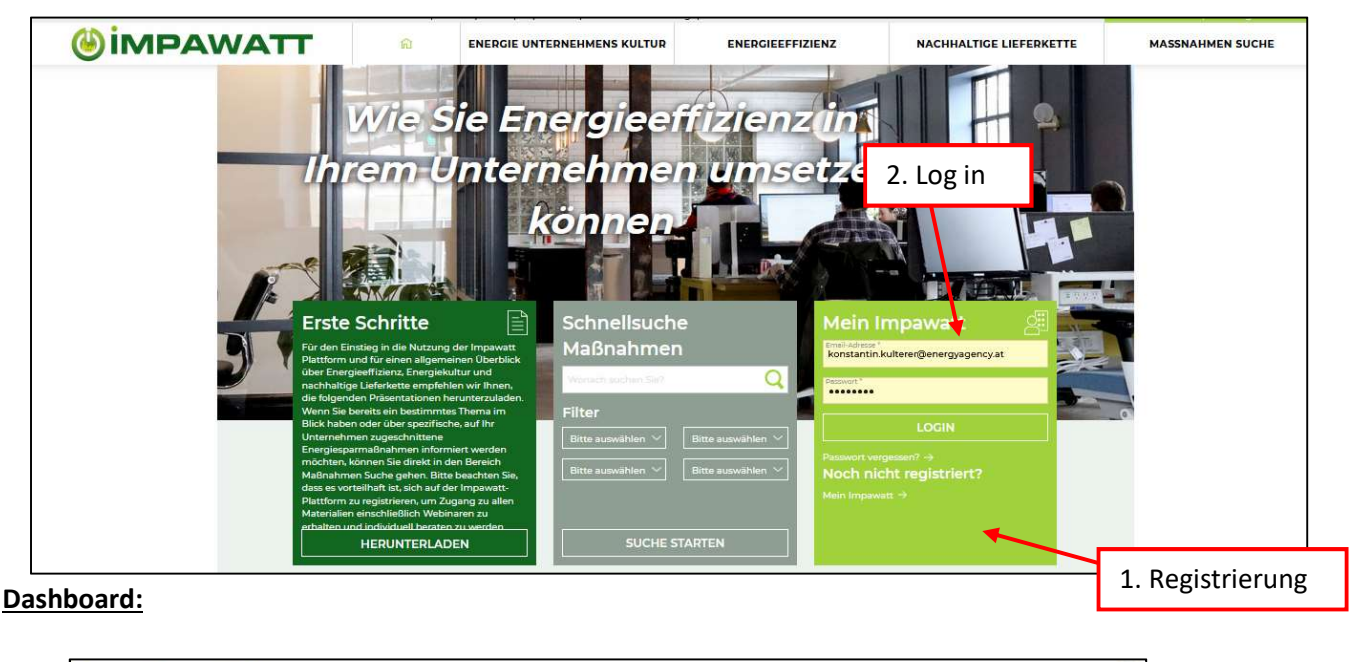

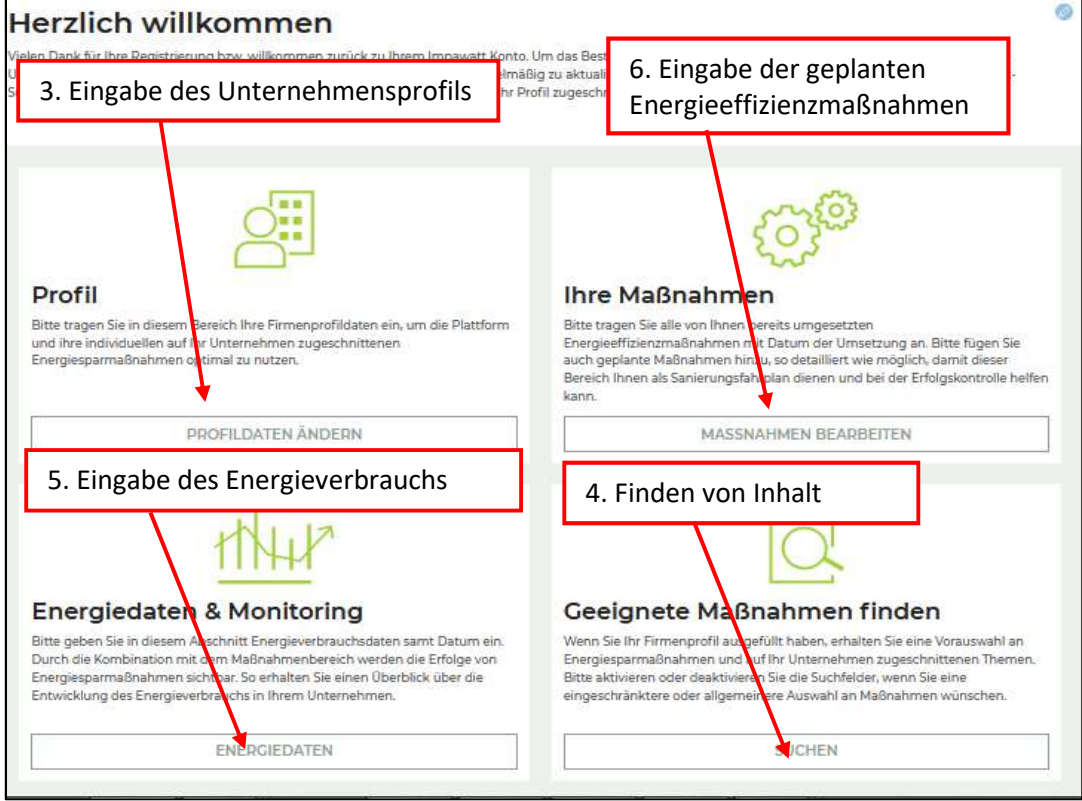

Die alleinige Verantwortung für den Inhalt dieser Veröffentlichung liegt beim IMPAWATT-Projektkonsortium. Sie gibt nicht unbedingt die Meinung der Europäischen Union wieder. Weder die EASME noch die Europäische Kommission übernehmen Verantwortung für jegliche Verwendung der darin enthaltenen Informationen. Dieses Projekt wurde aus Mitteln des Forschungsund Innovationsprogramms Horizon 2020 der Europäischen Union im Rahmen der Finanzhilfevereinbarung Nr. 785041 gefördert.

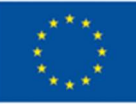